# 在Cisco IP電話7800或8800系列多平台電話上啟 用功能金鑰同步

#### 目標

Cisco IP電話7800或8800系列多平台電話上的功能鍵同步功能可在使用免打擾(DND)和來電轉 駁等服務時與呼叫管理器同步。啟用呼叫轉接和DND功能時,也會啟用功能金鑰同步。

本文旨在展示如何在Cisco IP電話7800或8800系列多平台電話上啟用功能金鑰同步。

### 適用裝置

- •7800系列
- •8800系列

#### 軟體版本

• 10.4

## 啟用來電者ID封鎖

步驟1.登入到IP電話的基於Web的實用程式,然後選擇Admin Login > Advanced。

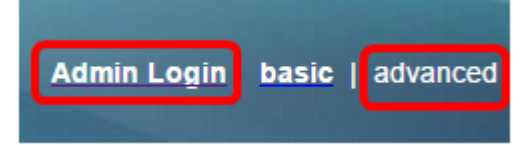

步驟2.選擇Voice > Ext 1。

| Info   | Voice | Call History | Personal Dire | ctory |      |      |
|--------|-------|--------------|---------------|-------|------|------|
| System | SIP   | Provisionin  | g Regional    | Phone | User | Ext1 |

步驟3.在「Call Feature Settings」下,從Feature Key Sync 1下拉選單中選擇Yes。

| Call Feature Settings            |       |
|----------------------------------|-------|
| Message Waiting 1:               | No 👻  |
| Conference Bridge URL 1:         |       |
| Voice Mail Subscribe Interval 1: | 86400 |
| Feature Key Sync 1:              | No 👻  |
| Surger and the Surger            | Yes   |
| Supplementary Services           | No    |
| DND Setting Line 1:              | No 💌  |

步驟4.按一下Submit All Changes。

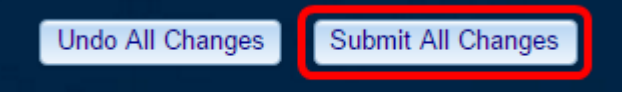

您現在應該在電話上成功啟用功能金鑰同步。